# <u>Créer un diaporama de présentation</u> <u>avec Power Point (version 2007)</u>

Un diaporama est constitué d'une série de diapositives. Il vous permet de présenter différents projets (compte rendu d'AS, projet EPS, sortie pédagogique...) de façon attrayante et parfois interactive.

Les diapositives proposées peuvent posséder plusieurs éléments (texte, image, son, etc) que l'on peut faire apparaître les uns après les autres.

Pour nous aujourd'hui, l'objectif est de présenter les figures réalisées (photos, vidéos) par des élèves suite à un cycle Acrosport.

Avant de commencer, il faut créer un dossier (par exemple, diaporama acrosport), dans lequel vous aurez inséré toutes les vidéos, photos, images que vous souhaitez intégrer au diaporama. Ensuite vous enregistrez votre diaporama dans ce même fichier.

### **<u>1. Ouverture du logiciel et mise en forme.</u>**

Vous allez dans « démarrer » en bas du bureau. Dans le menu « programmes », vous sélectionnez « PowerPoint »

La fenêtre du logiciel s'ouvre. Dans le menu, sélectionnez « **Fichier** »(1), « **nouveau** »(2). Une fenêtre s'ouvre avec une nouvelle diapositive. 2 cadres apparaissent dans cette diapositive (supprimez-les). Nous avons alors une diapositive vide.

### 2. Créer un arrière plan.

Le format de votre document (par défaut) est sur paysage avec un fond blanc. Tout d'abord, nous allons modifier le fond de l'image,

Dans le menu « création », « arrière plan » (1), vous pouvez choisir dans le menu « style d'arrière plan », « mise en forme de l'arrière plan » le remplissage de l'arrière plan. (la même démarche peut se fait avec le clic droit de la souris)

Nous allons choisir une image de fond en arrière plan (1) « remplissage avec une image ». Sélectionnez votre image dans (2) « fichier »

Nous souhaitons l'adapter sans décalage (3) : inscrire 0%.

Nous pouvons lui attribuer un effet de transparence (4) : 50%

Cliquez sur « **appliquer partout** »(**5**), si vous souhaitez appliquer cet arrière plan pour tout votre diaporama ; ou sur « **fermer** » si vous souhaitez appliquer cet arrière plan uniquement à cette diapositive.

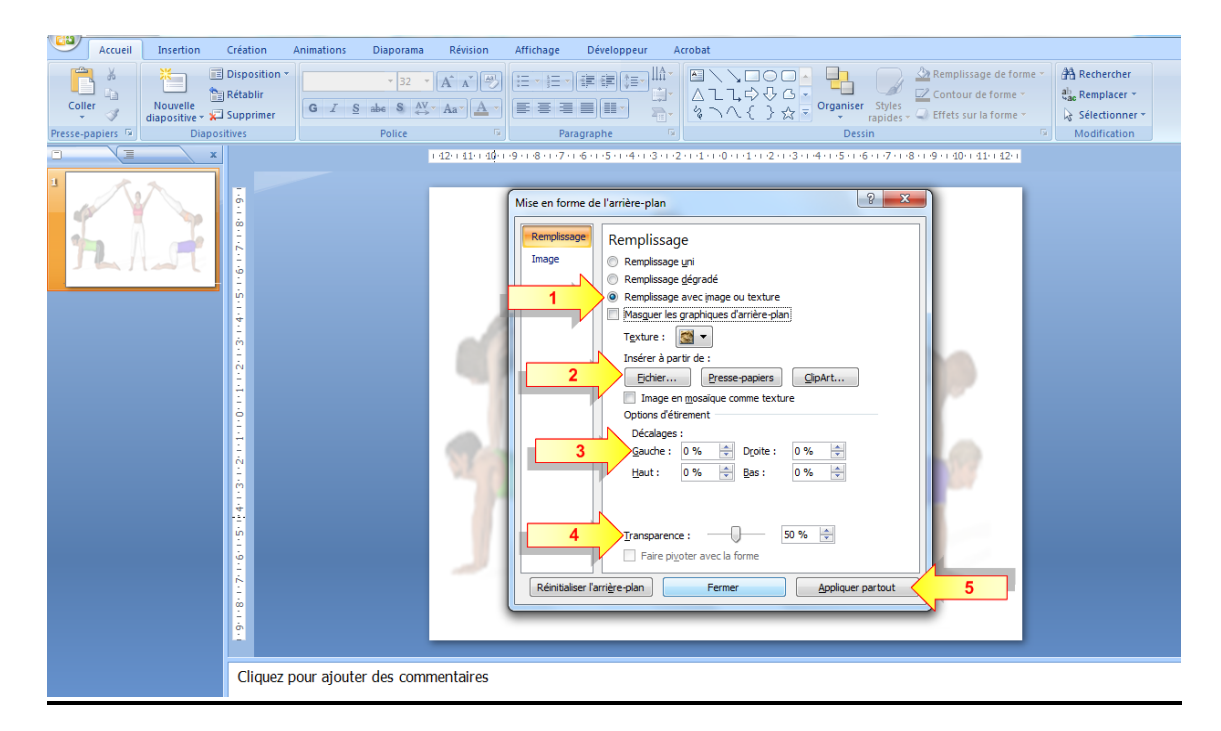

Vous pouvez également sélectionner un arrière plan prédéfini dans le menu « création », « thème »

### 3. Créer la 1<sup>ère</sup> diapositive (menu pour l'exemple)

#### 1<sup>ère</sup> diapositive :

- Insérer un texte : dans le menu « insertion », « zone de texte ».(1)

Vous choisissez ensuite où vous souhaitez insérer votre zone de texte, en cliquant avec le bouton gauche de la souris. Vous pourrez par la suite modifier la taille, le format et l'emplacement...

| En | Titre | : « | Cycle | Acrosport | » |
|----|-------|-----|-------|-----------|---|
|----|-------|-----|-------|-----------|---|

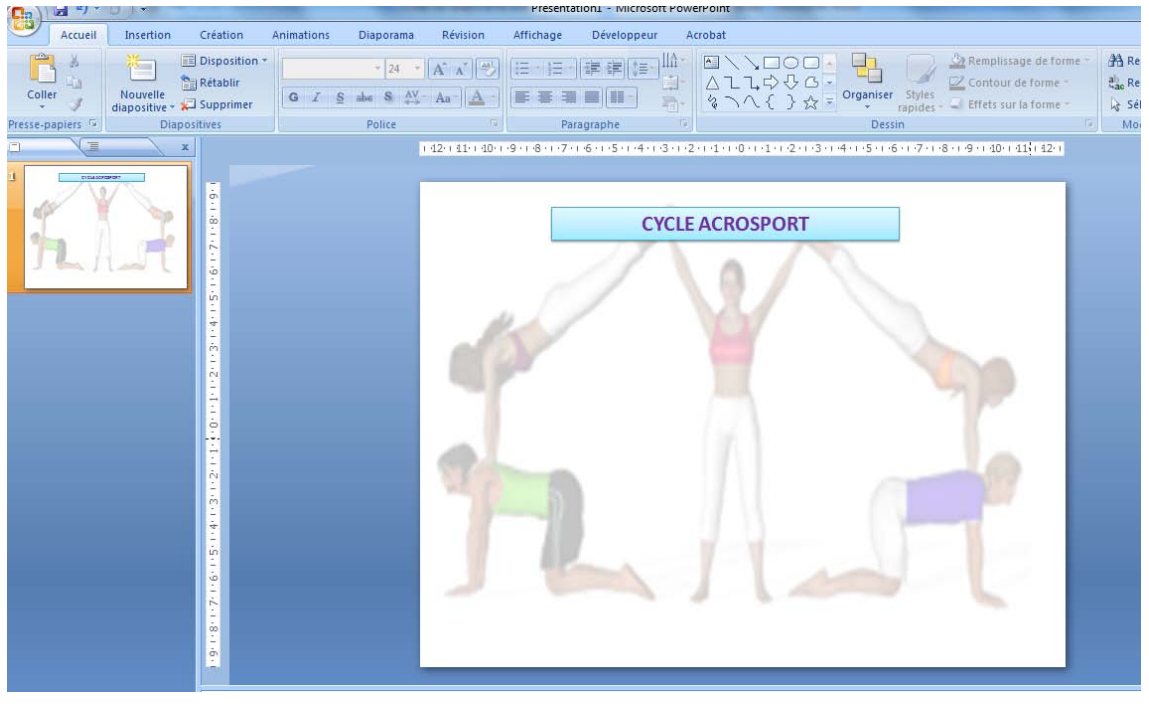

Nous souhaitons maintenant présenter ce que les élèves ont fait sur le cycle, en tenant compte des duos, trios...

Nous allons insérer des zones de texte en fonction des menus que nous souhaitons faire apparaître.

« insertion », « zones de texte » : DUOS. Vous pouvez attribuez un style particulier pour le remplissage de la zone de la forme, son contour... dans le menu « accueil » « dessin »

Ex : Concernant le remplissage de la forme, choisissez dans « style rapide » « effet discret - 3 – accentué »

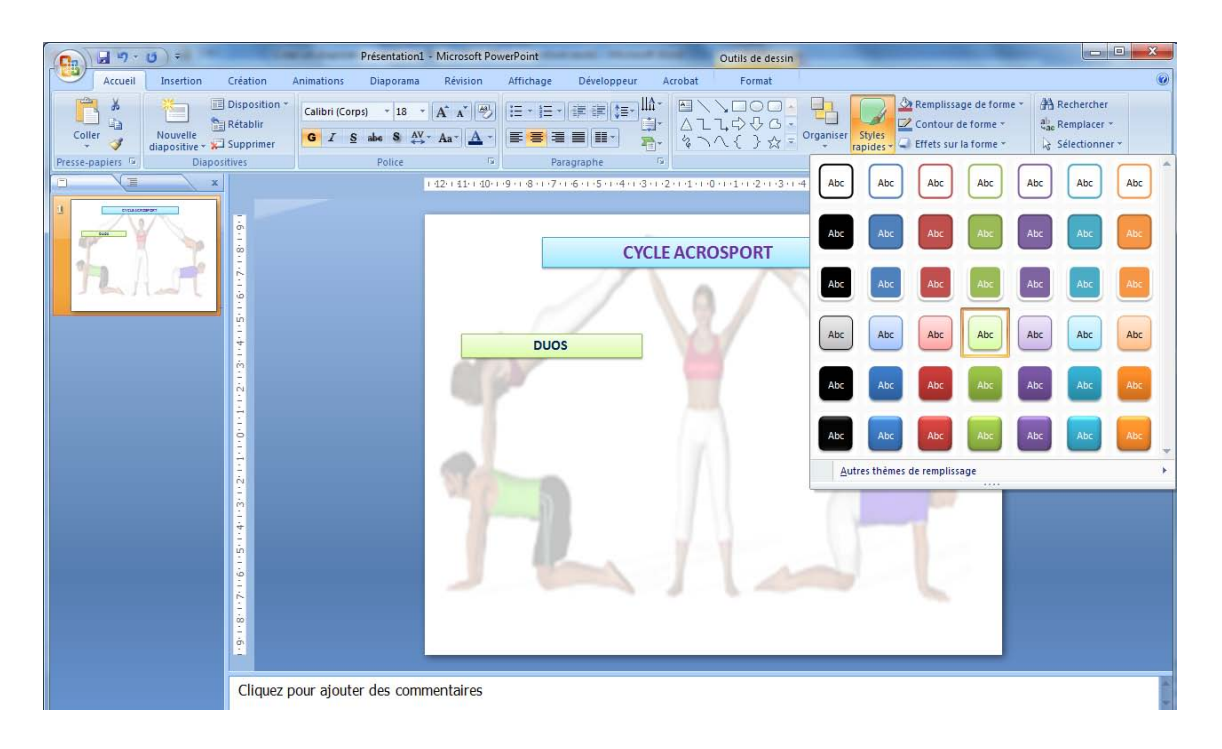

- Insérer une image: dans le menu « insertion », « image »(1). Sélectionnez l'emplacement où vous avez enregistré l'image et sélectionnez là, puis « insérer » (2).

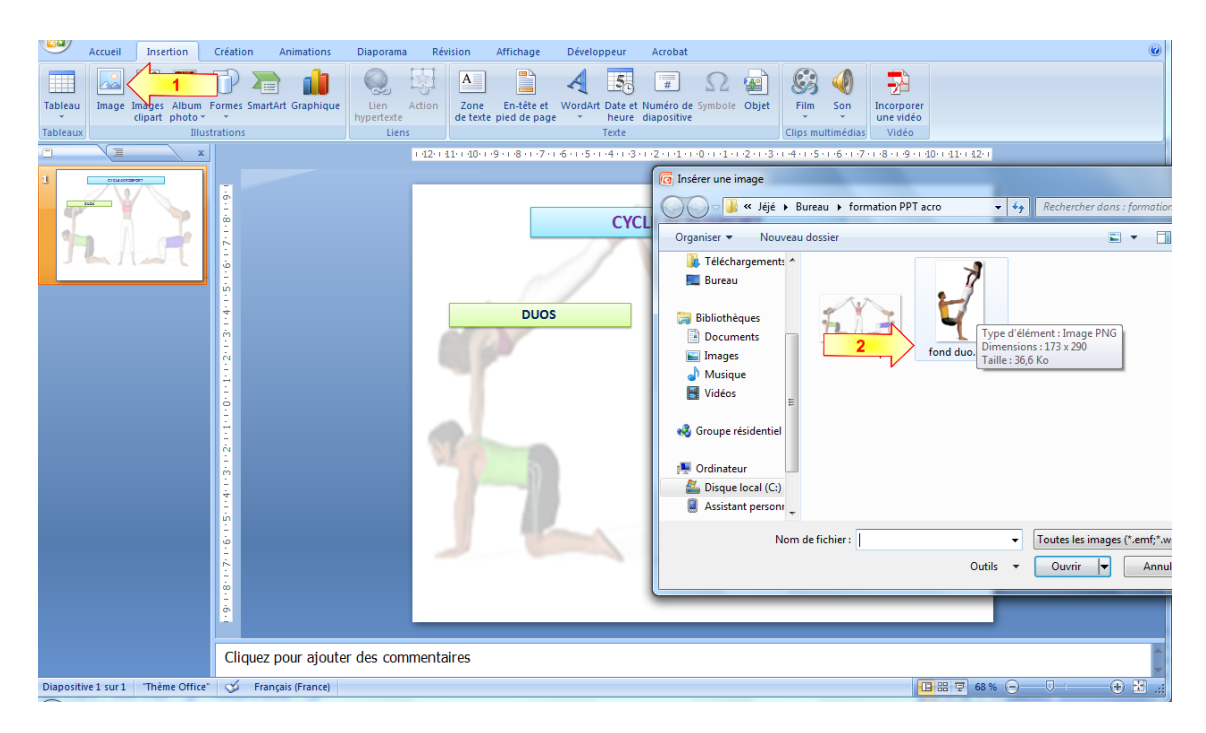

Renouvelez l'opération pour l'ensemble des menus que vous souhaitez afficher.

 $\rightarrow$  faire la même procédure en proposant des trios, quatuors...

Le menu principal est maintenant créé. Nous souhaiterions, à partir du menu duos,

- → dans un 1<sup>er</sup> temps, faire apparaître les différents groupes qui ont réalisés les figures (pouvoir choisir)
- $\rightarrow$  dans un 2<sup>nd</sup> temps, voir les photos des duos et les vidéos correspondant à ces groupes.

#### 1<sup>er</sup> temps :

Faire apparaître les différents groupes qui ont réalisés les figures Créer une nouvelle diapositive **« accueil » « nouvelle diapositive »**, « **vide** »

Nous allons insérer des zones de texte en fonction des menus que nous souhaitons faire apparaître. Pour l'exemple, nous allons créer 3 groupes (correspondant par exemple à 3 groupe d'élèves...) **« insertion », « zones de texte » : GROUPE 1** Idem pour **GROUPE 2**, puis **GROUPE 3...** 

| -                                                           | + 42++ 41++ 40+++9+++8+++7++ | -6 - 1 - 5 - 1 - 4 <mark>- 1 - 3 - 1 - 2 - 1 - 1 - 1 - 1 - 0 - 1</mark> | 1 + + 2 + + 3 + + 4 + 1 | 5.1.6.1.7.1.8.1.9 | · · · 10· · · 11· · 12· · |
|-------------------------------------------------------------|------------------------------|-------------------------------------------------------------------------|-------------------------|-------------------|---------------------------|
| - <del>6</del> - 1 - <b>7</b> - 1 - <b>8</b> - 1 - <b>9</b> |                              | K.                                                                      | 70                      |                   |                           |
| 3.1.4.1.2                                                   | 1                            | GROUPE                                                                  | 1                       |                   |                           |
|                                                             | ۳.                           | GROUPE                                                                  | 2                       |                   | P                         |
| 4.1.3.1.2.1.1.                                              |                              | GROUPE                                                                  | 3                       | h                 | 8                         |
|                                                             |                              |                                                                         |                         |                   |                           |

#### 2<sup>ème</sup> temps :

Voir les photos des duos et les vidéos correspondant à ces groupes.

## 5. insérer des photos et vidéos.

**Nous commençons par les duos** : photos et vidéos d'un seul groupe. Pour les autres groupes, il vous faudra recommencer l'opération autant de fois que vous avez de groupes...

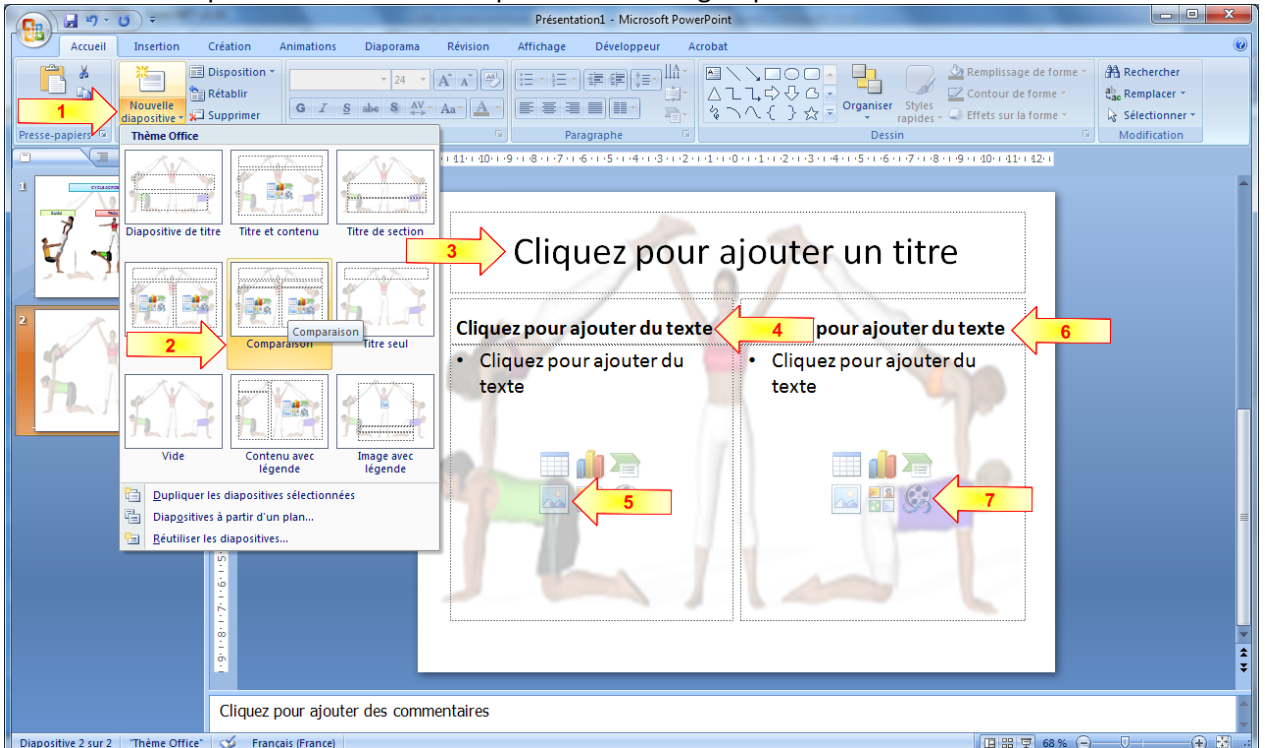

Créer une nouvelle diapositive « accueil » « nouvelle diapositive », choisir « comparaison » pour les formats de diapositives proposées

Dans le cadre supérieur, (3) « cliquer pour ajouter un titre », inscrire duos (avec le même remplissage de la forme que les duos de la page d'accueil)

#### Dans le cadre (4)« cliquez pour ajouter du texte » à gauche, inscrire « Cliquez sur l'image pour voir la PHOTO »

Dans le cadre inférieur gauche (5), choisir l'icône (insérer une image depuis un fichier) pour insérer une image. (choisir son emplacement pour insérer la photo).

Dans le cadre du milieu droit, (6) « cliquer pour ajouter un titre », inscrire « Cliquez sur l'image pour voir la VIDEO »

Dans le cadre inférieur droit (7), choisir l'icône (insérer un clip multimédia) pour insérer une vidéo (choisir son emplacement pour insérer la vidéo).

Une fenêtre de dialogue s'ouvre et vous demande si vous souhaitez démarrer la vidéo « automatiquement » (à l'ouverture de la diapositive) ou « lorsque vous cliquez dessus ». Choisissez « lorsque vous cliquez dessus ».

| Microsoft ( | Office PowerPoint                                                                     |
|-------------|---------------------------------------------------------------------------------------|
| 1           | Comment souhaitez-vous que le film commence dans le diaporama ?<br>Afficher l'aide >> |
|             | Automatiquement Lorsque vous cliquez dessus                                           |

L'image de la vidéo apparaît (il vous faut maintenant la déplacer, et l'ajuster à votre diapositive)

| Présentation1.pptx - Microsoft PowerPoint                                                                                                    |                                                                                                    |
|----------------------------------------------------------------------------------------------------|----------------------------------------------------------------------------------------------------|
| Accuel Insertion Création Animations Diaporama Révision Affichage Développeur Acrobat                                                                                                    | Ø                                                                                                    |
| Image: Solution of the solution of the soluti | Contour de forme  Contour de forme  Contour de forme  Contour de forme  Contour la forme  Contour la |
| 142+141+10+9+8+7+6+5+4+3+2+4+0+4+2+3+4+4+3+2+3+4+1+5+6+7+8+9+10+41+12+                                                                                                    | Personnaliser l'animation 💌 🗙                                                                                                    |
| DUOS                                                                                                    | Str     Apouter un effet       Modifier un effet       Début :                                                                                                    |
| Cliquez sur l'image pour voir la Cliquez sur l'image pour voir la VIDEO                                                                                                    | Propriété )<br>Vitesse :                                                                                                    |
|                                                                                                    | Dédencheur : MOV04171.MPG                                                                                                    |
|                                                                                                    | 1 °∑ III MOV04171,MPG                                                                                                    |
| Cliquez pour ajouter des commentaires                                                                                                    | Aperçu automatique                                                                                                    |
| Diapositive 3 sur 3 Thème Office" 🥩 Français (France)                                                                                                    | ■#▼ 68% ⊖                                                                                                    |

Nous avons maintenant une image du duo réalisé, une vidéo. Il nous manque la photo correspondante (lorsque l'on clique sur l'image....)

Nous allons insérer une nouvelle diapositive (n°4) sur laquelle, nous allons insérer la photo (« insertion », « image ») Sélectionnez la photo du duo correspondante.

Puis changez la mise en forme de l'arrière plan en remplissage uni, noir.

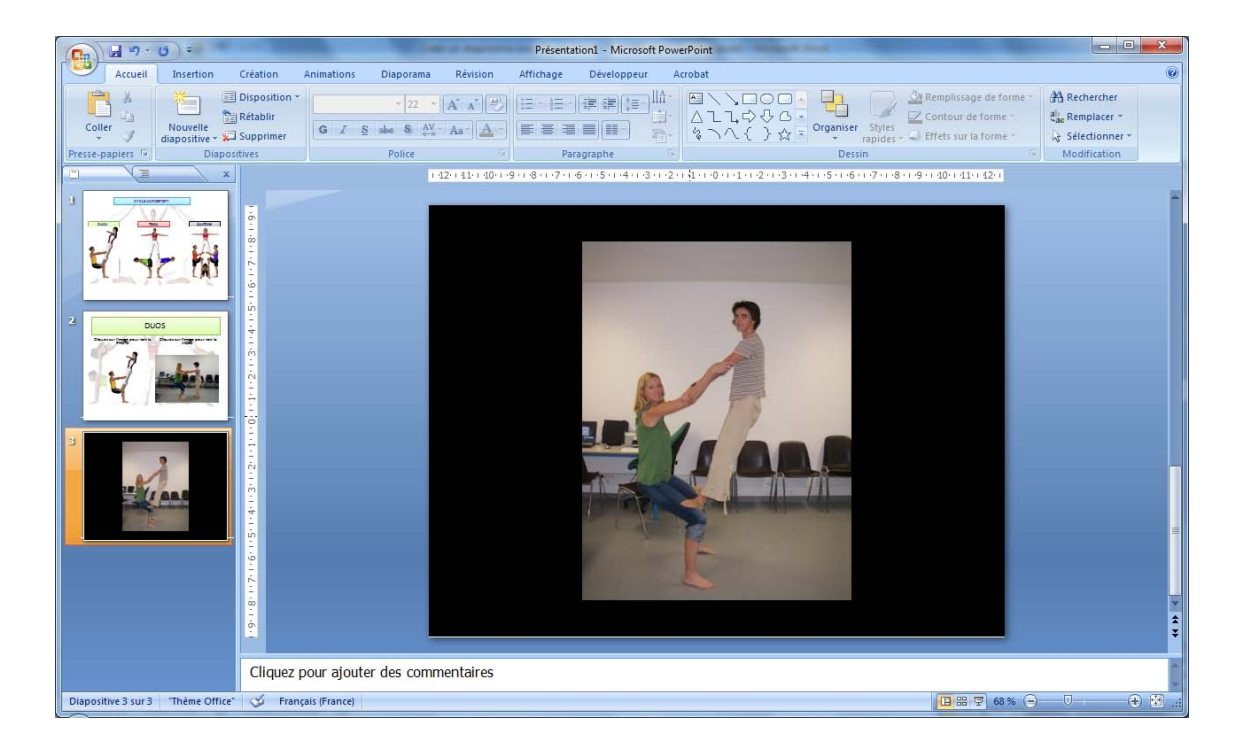

Il nous faut maintenant créer le lien entre l'image (de la diapositive 2) et la photo de la diapositive 3.

#### Revenez sur la diapositive 3.

Sélectionnez l'image (1), puis dans le menu **« insertion »** (2), choisissez **(3) « action ».** une fenêtre de dialogue s'ouvre, sélectionnez (4) **« créer un lien hypertexte vers...** », puis « **diapositive...** ». une nouvelle fenêtre s'ouvre pour savoir vers quelle diapositive vous souhaitez faire le lien. Sélectionnez la « diapositive 4 » que vous souhaitez insérer (5).

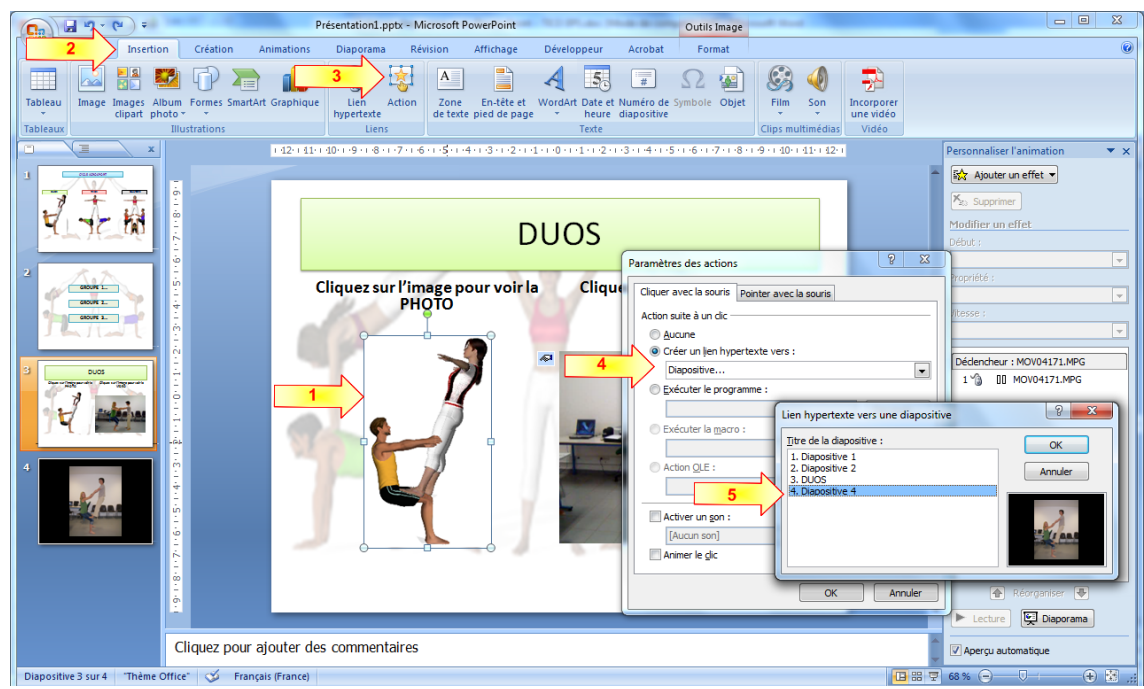

Il vous faut maintenant créer des actions et animation pour pouvoir lire correctement votre diaporama

## 4. Ajouter des actions.

Nous souhaitons à partir de la diapositive 1, accéder à différents menus (duos, trios, quatuors...)

A partir du texte « DUO » (diapo 1), nous souhaitons renvoyer à la diapositive des groupes ayant effectué les duos.

Sélectionnez le cadre contenant le texte « DUO », puis dans le menu **« insertion »,** choisissez **« action ».** Une fenêtre de dialogue s'ouvre, sélectionnez (4) **« créer un lien hypertexte vers...** », puis « **diapositive... ».** Une nouvelle fenêtre s'ouvre pour savoir vers quelle diapositive vous souhaitez faire le lien. Sélectionnez la « diapositive 3 » correspondant aux groupes désirés.

Vous pouvez effectuer la même action pour l'image, mais aussi pour les autres menus (TRIOS, QUATUORS...)

Pour plus de souplesse lors de l'utilisation du diaporama, il peut être utile de rajouter des boutons actions, qui renvoient au menu précédent, ou au sommaire lorsque vous êtes sur certaines diapositives...

Par exemple, pour revenir au menu précédent (groupes, diapo 2), lorsque vous êtes sur la diapo des duos effectués par le groupe, il vous faudra créer (sur la diapo 3) un nouveau bouton action (« voir les autres groupes... ») qui renvoi à la diapositive souhaitée (dans ce cas diapo 2)

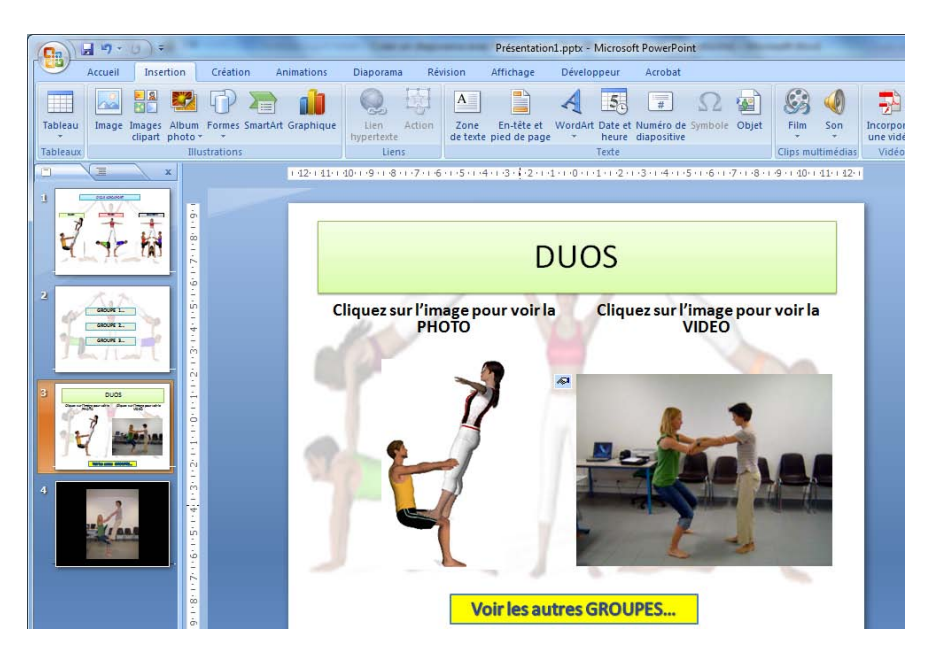

Pour continuer, il faut renouveler l'opération, pour les différents groupes, et différentes figures souhaitées.

Pour simplifier, vous pouvez faire des copier-coller des diapositives...

A la fin de votre travail, vous pourrez soit enregistrer votre diaporama (en vue de travailler dessus prochainement), soit le publier **« publier » « package pour CD rom »(**en vue de le présenter ultérieurement). Votre travail sera alors conservé (liens, images, vidéos) dans un même fichier